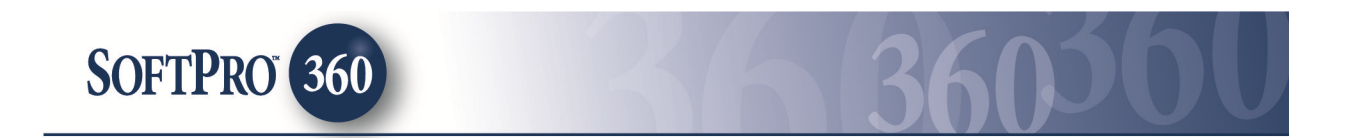

## Managing a Digital Closing Docs Transaction Within SoftPro 360

**Digital Closing Docs** can be found in the **SoftPro 360** Services menu under the Service titled **Settlement Services**. Double click on Digital Closing Docs to create a transaction (or highlight **Digital Closing Docs** and click Submit).

| Services                                                                                                    | ф. | × |
|----------------------------------------------------------------------------------------------------|----|---|
| Submit About Service Provider                                                                                                    |    |   |
| Calendar Calendar Ca |    |   |

If you already have ProForm order(s) open, they will be listed in the **Order Linking** dialog. The active order will be highlighted and entered in the **Selected Order Number** field. You have the ability to select from any of the open orders, or you may choose to overwrite the **Selected Order Number** with an order that is not currently open. Once you have confirmed the order to link, click **OK** to continue.

| open older n  | lumbers:   |  |
|---------------|------------|--|
| 120533        |            |  |
|               |            |  |
|               |            |  |
|               |            |  |
|               |            |  |
|               |            |  |
|               |            |  |
| Selected Orde | er Number: |  |
| Selected Orde | er Number: |  |

The **Welcome** screen provides you with information about **Digital Closing Docs**. You may choose to skip this screen in the future by clicking on the **Skip Welcome Page** option. Click **Next** to continue.

|                                                 | Welcome to Digital Closing Docs                                                                                                    |
|-------------------------------------------------|----------------------------------------------------------------------------------------------------|
|                                                 | Our flagship technology Digital Closing Docs with Forever<br>Marketing" increases title agent revenue by growing market<br>share and adding new customers. The Digital Closing<br>Docs" automated marketing platform works for your real<br>estate agents and mortgage professionals to help them gain<br>referrals and close more transactions-just by closing with<br>your agency. Decrease operating expenses by utilizing the<br>Digital Closing Docs" paperless buyer and seller package<br>delivery technology, electronic document routing and the<br>state-of-the-art digital archive. |
| Vigital Closing Docs™<br>with Forever Marketing | Key Benefits:<br>• Forever Marketing <sup>™</sup> keeps the real estate team in front                                                                                                    |
|                                                 | of the homeowner for as long as they own their home                                                                                                    |
|                                                 | <ul> <li>DigitalDocs.net sends your homeowners periodic email<br/>messages on behalf of your title agency, real estate agent<br/>and mortgage professionals</li> </ul>                                                                                                    |
|                                                 | Encourages referrals and repeat business                                                                                                    |
|                                                 | For additional information please call (877) 711-7226<br>or email at: <u>support@digitaldocs.net</u>                                                                                                    |
| Skip Welcome Page                               | Next Cancel                                                                                                    |

Enter your **Digital Closing Docs** login and password and click **Next** to continue. You can check **Remember Me** to skip the login screen on subsequent uses.

| Login |           |             | Digital Clo | sing Docs™      |
|-------|-----------|-------------|-------------|-----------------|
| -     |           |             | with Fo     | rever Marketing |
|       |           |             |             |                 |
|       |           |             |             |                 |
|       |           |             |             |                 |
|       |           |             |             |                 |
|       |           |             |             |                 |
|       | Username: | usemame     |             |                 |
|       | Presward  |             | -           |                 |
|       | Password: |             |             |                 |
|       |           | Remember Me |             |                 |
|       |           |             |             |                 |
|       |           |             |             |                 |
|       |           |             |             |                 |
|       |           |             |             |                 |
|       |           |             |             |                 |
|       |           |             |             |                 |
|       |           | Deale       | Neut        | Canad           |
|       |           | Баск        | INEXT       | Cancel          |

Contacts entered into the linked ProForm order are displayed on the left side of the **Contact Selection** screen. Highlight the contact to view the contact's specific information on the right side of the screen. Choose the contact(s) that you wish to add to the **Digital Closing Docs** file by placing a check in the box beside the name. Click Submit to create the **Digital Closing Docs** file.

| nem corporate                                                               |                                                             |               |       |       |
|-----------------------------------------------------------------------------|-------------------------------------------------------------|---------------|-------|-------|
| B Lany Mitchell                                                             | Name:                                                       | Sammy Seller  |       |       |
| B Olivia Mitchell                                                           | Contact:                                                    | Sammy         | Selle | r     |
| Sammy Seller     Westview Mortage     Maxx Realty     Southern Realty, Inc. | Email:<br>Phone:<br>Website:<br>Address:<br>City/State/Zip: | sammy@aol.com | NC    | 27609 |

NOTE: File information submitted to **Digital Closing Docs** can be viewed by clicking the **Branch** hyperlink.

| General Informa   | tion                 |              | Digital Closing Do<br>with Forever Marke |
|-------------------|----------------------|--------------|------------------------------------------|
| Branch:           | Corporate 💌          |              |                                          |
| Property Address: | 3008 Amsterdam Place |              |                                          |
| City/State/Zip:   | Cary                 | NC           | 27511                                    |
| Transaction Type: | Purchase             | Sales Price: | 450000.00                                |
| Order Status:     | In process           | Loan Amount: | 295000.00                                |
|                   |                      |              | Close                                    |

Once the transaction has been submitted to **Digital Closing Docs**, the **Order Status** screen will direct you to review the transaction in the SoftPro 360 queue. Click **Finish** to continue.

| Order Status                   | with Forever Marketin            |
|--------------------------------|----------------------------------|
| Your transaction is being proc | ssed.                            |
| Please check the SoftPro 360   | ueue for the transaction status. |
|                                |                                  |
|                                |                                  |
|                                |                                  |
|                                |                                  |
|                                |                                  |
|                                |                                  |
|                                |                                  |

The SoftPro 360 Queue will update to display the **Digital Closing Docs** transaction. A link to the **Digital Closing Docs** website will be available under the **Description** column. The Status will update to In Progress once the package has been delivered.

| Transaction Number         Provider         Service         Status         Linked Order         Created By         Created On         Completed On         Description |
|----------------------------------------------------------------------------------------------------|
|                                                                                                    |
| 360997-10-120629-004710 Digital Closing Docs Digital Closing Docs In Progress 120533 Melanie Rudd 6/29/2012 1:50 PM <u>https://www.digitaldocs.net/bite/hie</u>        |

## **Updating a Digital Closing Docs Transaction**

To add a new contact, register a CD or add documents to a **Digital Closing Docs** file, double click on the transaction in the SoftPro 360 queue.

| Update      | Digital Closing Docs"<br>with Forever Marketin                                                         |
|-------------|----------------------------------------------------------------------------------------------------|
|             |                                                                                                    |
| O Update Co | ontacts                                                                                                |
| Register (  | CD                                                                                                    |
| NOTE:       | CD's should be registered no more than 48 hours prior to closing.                                      |
| Add Docu    | ments                                                                                                  |
| NOTE:       | Documents can only be added once a CD has been registered.                                             |
| Digital Clo | sing Docs support center can be contacted via email at<br>support@digitaldocs.net or at (877) 711-7226 |
|             | Back Next Cancel                                                                                       |

To register a CD, click **Add CD**. Enter the CD Number, a password and select the party to which the CD applies. Click **Submit**.

A CD's status will be **Incomplete** until all required fields have been completed (CD number, Password & Selected Party). A CD will show a **Pending** status until the CD is registered on the Digital Closing Docs website. A CD with a **Pending** or **Incomplete** status can be removed. Highlight the **Pending** or **Incomplete** CD then click **Remove CD**.

NOTE: CD's with a **Registered** status will need to be removed directly from the Digital Closing Docs website.

| Register CDs |                                                                    | Digita                | I Closing Doe<br>vith Forever Marke |
|--------------|--------------------------------------------------------------------|-----------------------|-------------------------------------|
| CD Number    | Party                                                              |                       | Status                              |
| 23456789011  | Larry Mitchell                                                     |                       | Pending                             |
| Add CD       | Remove CD                                                          |                       |                                     |
|              |                                                                    | 100 (50700011         |                                     |
|              | 00.11                                                              |                       |                                     |
|              | CD Number:                                                         | 123456789011          |                                     |
|              | CD Number:<br>Password:<br>Normally last 4 of SSN                  | 2222                  |                                     |
|              | CD Number:<br>Password:<br>Normally last 4 of SSN<br>Select Party: | 2222<br>Lany Mitchell |                                     |

The **Document Selection** screen allows users to add document(s) to the **Digital Closing Docs** file. Click **Browse** to attach .PDF or .TIFF documents from any location, **Attachment** to choose documents from the SPImage directory within ProForm or **ReadyDo**c to attach ProForm ReadyDocs. The **Rename** button will rename the highlighted document while the **Delete** button will delete the highlighted document from the list. Click **Submit** to continue. Documents will remain in a **Pending** status until they have been submitted to Digital Closing Docs. Once submitted the document status will update to **Submitted**.

| Name   | Category | Status  | Browse     |
|--------|----------|---------|------------|
| -WDeed | Deed     | Pending | Attachment |
|        |          |         | ReadyDoc   |
|        |          |         | Rename     |
|        |          |         | Delete     |
|        |          |         |            |
|        |          |         |            |
|        |          |         |            |
|        |          |         |            |
|        |          |         |            |

NOTE: When you add a document you must associate it with a **Digital Closing Docs** Document Category.

| 2nd Mortgage            |    | A      |
|-------------------------|----|--------|
| Appraisai<br>Buver's ID |    |        |
| Credit Report           |    | -      |
| Deed                    |    | =      |
| Executed Buyer's Docs   |    |        |
| Good Faith Estimate     |    |        |
| HOA / COA               |    |        |
| Homeowner's Insurance   |    |        |
| HUD-1                   |    |        |
| Inspection              |    |        |
| Internal Left           |    |        |
| Internal Right          |    |        |
| Internal Section 1      |    | *      |
|                         |    |        |
|                         | OK | Cancel |

After 6 months the transaction will automatically update to a **Completed** status in the SoftPro 360 queue. A message will appear in the SoftPro 360 log providing the website for Digital Closing Docs. The link for the specific transaction on the Digital Closing Docs website will still be available in the Description column in the SoftPro 360 queue.

| Deed                                             |                          |                                               |                                            |                                              | _            |     |              |            |         |             |             |   |
|--------------------------------------------------|--------------------------|-----------------------------------------------|--------------------------------------------|----------------------------------------------|--------------|-----|--------------|------------|---------|-------------|-------------|---|
| Affidavit                                        | Log \                    | iewer: 410060-10                              | -120713-004668                             |                                              |              | x   |              |            |         |             |             |   |
| Invoice                                          | 1 🖂                      | Messages   🛈 E                                | vents All                                  | Send Message                                 |              |     |              |            |         |             |             |   |
| Loan                                             | ∛ Тур                    | e Created On                                  | Created By                                 | Message                                      | Rea          | Rea |              | [          | 1       |             |             | _ |
| Title                                            | * 0                      | 7/13/2012 4:2.                                | . kathy.cada@s                             | Operation Submit requested                   |              |     | ned to Buyer | HUD-1 Line | Receiv  | ed From     | Retained By |   |
| e tel i                                          |                          | 7/13/2012 8:0.                                | . SYSTEM                                   | Operation Task requested                     |              |     |              | 201        | B       | BA          |             |   |
| Escrow/Closing                                   | × i                      | 7/14/2012 8:0.                                | SYSTEM                                     | Operation Task requested                     |              |     |              |            |         |             |             |   |
|                                                  | 0                        | 7/14/2012 8:0.                                | . SYSTEM                                   | This transaction has been closed in Soft.    |              |     |              |            |         |             |             |   |
|                                                  | This                     | transaction has                               | been closed in to access this              | SoftPro 360. Please visit Digital D<br>file. | ocs at       | _   | 27612        | Foreign    |         |             |             |   |
|                                                  | This                     | transaction has<br>.digitaldocs.net           | been closed in<br>to access this           | SoftPro 360. Please visit Digital D<br>file. | ocs at       | _   | . 27612 [    | Foreign    |         |             |             |   |
| eue                                              | This                     | transaction has<br>digitaldocs.net            | been closed in<br>to access this           | SoftPro 360. Please visit Digital D<br>file. | ocs at<br>OK |     | 27612        | Foreign    |         |             |             |   |
| eue<br>Review 🗔 Deliver 🔗 Θ                      | This                     | transaction has                               | been closed in<br>to access this           | SoftPro 360. Please visit Digital D<br>file. | ocs at<br>OK |     | . 27612 [    | Foreign    |         |             |             |   |
| eue<br>Review 🚙 Deliver 🔗 🔘<br>Transaction Numbe | This<br>www<br>r Provide | transaction has<br>digitaldocs.net<br>r Servi | been closed in<br>to access this<br>ce Sta | SoftPro 360. Please visit Digital D<br>file. | OK           | у   | 27612 [      | Foreign    | eted On | Description |             |   |